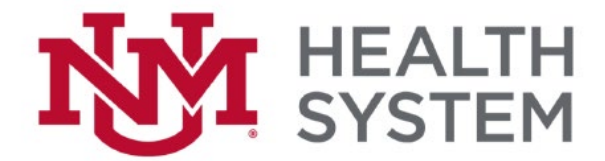

## Android Mobile Email Setup

- 1. From your home screen, tap Settings.
- 2. Tap the Accounts icon and Add Account.
- 3. If presented with an account type option, select Exchange Account, Microsoft Exchange, or Corporate (otherwise skip this step). If presented with a security Certificate error, tap next.
- 4. Enter your full email address, for example {username@domain}.
- 5. Select Exchange account (if applicable).
- 6. Enter your password, and then tap Next.
- 7. Type your username as HEALTH\{username}.
- Ensure the server field reads HSCLink.health.unm.edu
  After your device verifies server settings, Account Options display. Available options depend on the version of Android.
- Activate Device Administrator, select Activate. Please note that the following remote security administration message (or something similar) will appear. You must click OK in order to get email access on your mobile device.

## Remote security administration

Server hsclink.health.unm.edu must be able to remotely control some security features on your phone. Continue?

CANCEL OK

- 10. Type a name for this account.
- 11. Tap Done to complete the email setup and start using your account.

## Activate phone administrator?

## @ Email

Server hsclink.health.unm.edu must be able to remotely control some security features on your phone.

Activating administrator will allow Email to perform the following operations:

- Erase all data Erase the phone's data without warning by performing a factory data reset.
- Set password rules Control the length and the characters allowed in screen-unlock passwords.
- Monitor screen-unlock attempts Monitor the number of incorrect passwords typed. when unlocking the screen, and lock the phone or erase all the phone's data if too many incorrect passwords are typed.
- Lock the screen Control how and when the screen locks.
- Set lock-screen password
  expiration

CANCEL

ACTIVATE